# Calculating Advanced Statistics: Part II

**Collection Editor:** 

National Council of Professors of Educational Administration

## Calculating Advanced Statistics: Part II

**Collection Editor:** 

National Council of Professors of Educational Administration

Authors: Ana Rojas-LeBouef John R. Slate

**Online:** 

< http://cnx.org/content/col11348/1.2/ >

#### CONNEXIONS

Rice University, Houston, Texas

This selection and arrangement of content as a collection is copyrighted by National Council of Professors of Educa-

tional Administration. It is licensed under the Creative Commons Attribution 3.0 license (http://creativecommons.org/licenses/by/3.0/) Collection structure revised: August 19, 2011

PDF generated: October 29, 2012

For copyright and attribution information for the modules contained in this collection, see p. 129.

### Table of Contents

| 1        | Multivariate Analysis of Variance: Part I1 |
|----------|--------------------------------------------|
| <b>2</b> | Multivariate Analysis of Variance: Part II |
| 3        | Multiple Analysis of Variance: Part III    |
| 4        | Discriminant Analysis: Assumptions         |
| <b>5</b> | Discriminant Analysis: Part I              |
| 6        | Discriminant Analysis: Part II             |
| <b>7</b> | Discriminant Analysis: Part III            |
| 8        | Multiple Regression: Assumptions           |
| 9        | Multiple Regression: Part I                |
| 10       | ) Multiple Regression: Part II             |
| Α        | ttributions                                |

iv

#### Chapter 1

# Multivariate Analysis of Variance: Part I<sup>1</sup>

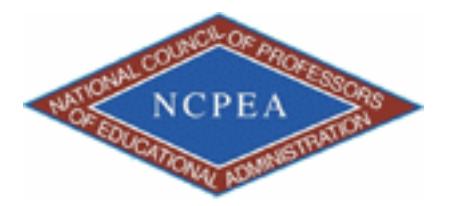

NOTE: This chapter is published by NCPEA Press<sup>2</sup> and is presented as an NCPEA/Connexions publication "print on demand book." Each chapter has been peer-reviewed, accepted, and endorsed by the National Council of Professors of Educational Administration (NCPEA) as a significant contribution to the scholarship and practice of education administration.

#### About the Authors

- John R. Slate is a Professor at Sam Houston State University where he teaches Basic and Advanced Statistics courses, as well as professional writing, to doctoral students in Educational Leadership and Counseling. His research interests lie in the use of educational databases, both state and national, to reform school practices. To date, he has chaired and/or served over 100 doctoral student dissertation committees. Recently, Dr. Slate created a website (Writing and Statistical Help<sup>3</sup>) to assist students and faculty with both statistical assistance and in editing/writing their dissertations/theses and manuscripts.
- Ana Rojas-LeBouef is a Literacy Specialist at the Reading Center at Sam Houston State University where she teaches developmental reading courses. Dr. LeBoeuf recently completed her doctoral degree in Reading, where she conducted a 16-year analysis of Texas statewide data regarding the achievement gap. Her research interests lie in examining the inequities in achievement among ethnic groups. Dr. Rojas-LeBouef also assists students and faculty in their writing and statistical needs on the Writing and Statistical Help website.

In this set of steps, readers will calculate a multivariate analysis of variance procedure, following the determination of the extent to which data for the dependent variables reflect normal distributions. Although a parametric statistical procedure requires that its data be reflective of a normal curve, the multivariate analysis of variance procedure is

<sup>&</sup>lt;sup>1</sup>This content is available online at <http://cnx.org/content/m40728/1.2/>.

<sup>&</sup>lt;sup>2</sup>http://www.ncpeapublications.org/books.html

 $<sup>^{3}</sup> http://cnx.org/content/m40728/latest/www.writingandstatisticalhelp/latest/www.writingandstatisticalhelp/latest/wwww.writingandstatisticalhelp/latest/www$ 

Available for free at Connexions < http://cnx.org/content/col11348/1.2>

regarded as being sufficiently robust that it can withstand most violations. For detailed information regarding the assumptions underlying the multivariate analysis of variance (MANOVA) procedure, readers are referred to the Hyperstats Online Statistics Textbook at http://davidmlane.com/hyperstat/<sup>4</sup>; to the *Electronic Statistics Textbook* (2011) at http://www.statsoft.com/textbook/<sup>5</sup>; or to Andy Field's (2009) Discovering Statistics Using SPSS at http://www.amazon.com/Discovering-Statistics-Introducing-Statistical-Method/dp/1847879071/ref=sr 1 1?s=books&ie=UTF8&qid=1304967862&sr=1-1<sup>6</sup>

Research questions for which a MANOVA procedure is appropriate involve asking for differences in multiple dependent variables by group membership (i.e., more than two groups may be present). In addition to multiple dependent variables being present, multiple independent variables can be present as well. That is, differences in several achievement variables could be analyzed by student gender, student ethnicity, student socioeconomic status, and the like. A specific research question that could be addressed is, "What is the difference in academic achievement among elementary school students as a function of ethnic membership, gender, and grade level?" Academic achievement in this example could be reading, math, science, and social studies scores. The independent variables are ethnicity, gender, and grade level.

For this particular chapter, the research question on which we will conduct a MANOVA will be: What is the difference in verbal aptitude among elementary reading groups? Verbal aptitude consists of Verbal 1 (inf), Verbal 2 (sim), Verbal 3 (ari), and Verbal 4 (voc).

|                 |               | tor advanced  | statistics b  | ook.sav [Dat | iaSet1] - SPSS S           | tatistics Data I | ditor |     |           |     |        |     |     | -                |
|-----------------|---------------|---------------|---------------|--------------|----------------------------|------------------|-------|-----|-----------|-----|--------|-----|-----|------------------|
| Est y           | Jew Data Ivar | storm Analyze | <u>Graphs</u> | Uplifies Add | -gns Window                | 5HP              |       |     |           |     |        |     |     |                  |
| # <del>(A</del> | E 40 0 6      | 5 100 UT 101  | 10            | 2 <b>0</b> 3 | 19 19 19 19<br>19 19 19 19 |                  |       |     |           |     |        |     |     |                  |
| чр              | 3.0           |               |               |              |                            |                  |       |     |           |     |        |     | N   | Asible: 11 of 11 |
|                 | group         | pc            | inf           | ced          | sim                        | ра               | ari   | bd  | VOC       | 08  | Gender | vär | Vär | var              |
| 1               | 3             | 8             | 12            | 1            | 5 12                       | 9                | 9     | 8   | 8         | 8   |        |     |     |                  |
| 2               | 3             | 8             | 12            |              | 6 12                       | 9                | 9     | 8   | 8         | 8   |        |     |     |                  |
| 3               | 3             | 9             | 0             |              | 5 5                        | 11               | 6     | 10  | 14        | 7   |        |     |     |                  |
| •               | 3             | 3             |               | 1            | 4                          | /                | 0     | 3   | 4         | 10  | 1.00   |     |     |                  |
| •               | 3             | 0             |               | 1.           | 0                          | 0                | 10    | 10  | 9         | 9   | 1.00   |     |     |                  |
|                 |               | 2             |               |              | 0 0                        | 9                | /     | 10  | 3         | 0   | 1.00   |     |     |                  |
| _               |               |               | 0             |              | 7 10                       | 9                | 12    |     | 9         | 0   | 1.00   |     |     |                  |
|                 |               | 6             | 7             |              | r 10                       | 7                | 72    | 7   | · · · · · | 2   | 1.00   |     |     |                  |
|                 |               | 7             |               |              | 3 1                        |                  | 4     |     |           |     | 1.00   |     |     |                  |
| 1               |               | 6             | 6             |              | 8 12                       | 0                | 9     | 9   | 10        | 6   | 1.00   |     |     |                  |
| ,<br>,          | 3             | 7             | 8             |              | 3 1                        | 9                |       | 6   | 10        | 3   | 1.00   |     |     |                  |
|                 | 3             | 12            | 8             |              | 7 8                        | 13               | 10    | 11  | 7         | 6   | 1.00   |     |     |                  |
| 1               | 3             | 10            | 9             | 10           | 10                         | 11               | 11    | 14  | 11        | 11  | 1.00   |     |     |                  |
| 5               | 3             | 3             | 4             |              | 4 8                        | 7                | 7     | 5   | 6         | 7   | 1.00   |     |     |                  |
|                 | 3             | 3             | 4             |              | 4 8                        | 7                | 7     | 5   | 6         | 7   | 1.00   |     |     |                  |
|                 | 3             | 8             | 4             | 1            | 9 7                        | 9                | 8     | 10  | 7         | 7   | 1.00   |     |     |                  |
| 3               | 3             | 5             | 9             | 6            | 5 6                        | 5                | 7     | 9   | 4         | 4   | 1.00   |     |     |                  |
| )               | 3             | 6             | 8             | 1            | 1 8                        | 10               | 11    | 2   | 8         | 4   | 1.00   |     |     |                  |
| )               | 3             | 3             | 6             | 8            | 8 6                        | 6                | 8     | 3   | 2         | 6   | 1.00   |     |     |                  |
|                 | 3             | 11            | 8             | 1            | 8 10                       | 9                | 9     | 12  | 11        | 9   | 1.00   |     |     |                  |
| 2               | 3             | 17            | 11            | 6            | 6 11                       | 13               | 9     | 14  | 11        | 13  | 1.00   |     |     |                  |
| 1               | 3             | 9             | 12            |              | 6 11                       | 11               | 7     | 9   | 9         | 12  | 1.00   |     |     |                  |
| 1               | 1             | 7             | 10            | 1            | 1 4                        | 8                | 7     | 11  | 7         | 10  | 1.00   |     |     |                  |
|                 | 3             | 7             | 8             | 3            | 7 10                       | 11               | 10    | 7   | 9         | 8   | 1.00   |     |     |                  |
| 5               | 3             | 6             | 5             | 1            | 8 6                        | 6                | 8     | - 4 | 8         | - 4 | 1.00   |     |     |                  |
|                 | 3             | 8             | 7             | 3            | 7 7                        | 2                | 8     | 8   | 6         | 11  | 1.00   |     |     |                  |
|                 | 3             | 9             | 2             |              | 6 8                        | 10               | 7     | - 4 | 6         | 6   | 1.00   |     |     |                  |
| )               | 3             | 14            | 8             | 1            | 8 8                        | 12               | 8     | 8   | 8         | 9   | 1.00   |     |     |                  |
| )               | 3             | 8             | 8             | 3            | 7 10                       | 11               | 11    | 3   | 9         | 8   | 1.00   |     |     |                  |
|                 | 3             | 11            | 3             |              | 4 7                        | 8                | 8     | 10  | 4         | 10  | 1.00   |     |     |                  |
| 2               | 3             | 10            | 7             | 1            | 9 8                        | 10               | 8     | 10  | 5         | 11  | 1.00   |     |     |                  |
| 3               | 3             | 4             | 11            | 5            | 9 6                        | 13               | 11    | 9   | 4         | 7   | 1.00   |     |     |                  |
| 4               | 3             | 12            | 12            | 1            | 7 8                        | 4                | 8     | 9   | 9         | 8   | 1.00   |     |     |                  |
| 5               | 3             | 11            | 9             | 1            | 7 8                        | 10               | 11    | 9   | 11        | 9   | 1.00   |     |     |                  |
| 6               | 3             | 8             | 5             | 5            | 9 1                        | 7                | 9     | 11  | 8         | 8   | 1.00   |     |     |                  |
| ,               |               | 1             | e             |              | . 1                        | - C              |       | e   | 1         | e   | 1.00   |     |     |                  |
| iew.            | Variable View |               |               |              |                            |                  |       |     |           |     |        |     |     |                  |

<sup>4</sup>http://davidmlane.com/hyperstat/

<sup>5</sup>http://www.statsoft.com/textbook/

1

7

<sup>7</sup>http://cnx.org/content/m40728/latest/10.1.png/image

|         | III 47.0      |     | on Di | - | 10.00 | co 92 🖘 |    | 9 °0 °V | J  |      |     |    |    |    |     |   |     |        |     |     |                 |
|---------|---------------|-----|-------|---|-------|---------|----|---------|----|------|-----|----|----|----|-----|---|-----|--------|-----|-----|-----------------|
| ø       |               | 3.0 |       |   |       |         |    |         |    |      |     |    |    |    |     |   |     |        |     |     | Asible: 11 of 1 |
|         | group         |     | pc    |   | inf   | ced     |    | sim     | ра |      | ari |    | bd |    | YOC | 0 | 0   | Gender | var | var | var             |
|         |               | 3   |       | 8 | 12    |         | 6  | 12      |    | 9    |     | 9  |    | 8  | 8   | 8 | 8   |        |     |     |                 |
|         |               | 3   | 1     | 8 | 12    |         | 6  | 12      |    | 9    |     | 9  |    | 8  | 8   | 8 | 8   |        |     |     |                 |
|         | 1             | 3   |       | 9 | 6     |         | 6  | 5       |    | 11   |     | 6  | 1  | 10 | 4   | 1 | 7   |        |     |     |                 |
|         |               | 3   |       | 3 | 4     |         | 11 | 4       |    | 7    |     | 6  |    | 3  | 4   | 1 | 10  | 1.00   |     |     |                 |
|         |               | 3   |       | 5 | 7     |         | 17 | 6       |    | 8    |     | 10 |    | 7  | 6   | 6 | 9   | 1.00   |     |     |                 |
|         | _             | 3   |       | 2 | 6     |         | 8  | 8       |    | 9    |     | 7  | 1  | 10 | 3   | 8 | 5   | 1.00   |     |     |                 |
|         | _             | 3   |       | 9 | 6     |         | 10 | 6       |    | 9    |     | 8  |    | 4  | 6   |   | 8   | 1.00   |     |     |                 |
|         | _             | 3   |       | 5 | 9     |         | 7  | 10      |    | 9    |     | 12 | 1  | 11 | 7   |   | 8   | 1.00   |     |     |                 |
|         | _             | 3   |       | 6 | 7     |         | 5  |         |    | 7    |     | 7  |    | 7  | 4   |   | 7   | 1.00   |     |     |                 |
| )       | _             | 3   |       | 7 | 8     |         | 11 | 6       |    | 8    |     | 4  |    | 3  | 3   | 1 | 4   | 1.00   |     |     |                 |
| 1       | _             | 3   |       | 6 | 6     |         | 8  | 12      |    | 9    |     | 9  |    | 9  | 10  | 9 | 6   | 1.00   |     |     |                 |
| 2       | _             | 3   |       | 7 | 8     |         | 3  | 1       |    | 9    |     | 8  |    | 5  | 10  | 2 | 3   | 1.00   |     |     |                 |
| 3       | _             | 3   | 1     | 2 | 8     |         | 7  | 8       |    | 13   |     | 10 | 1  |    |     |   | 6   | 1.00   |     |     |                 |
| 4       | _             | 3   | 1     | 0 | 9     |         | 10 | 10      |    | 11   |     | 11 | 1  | 4  | 11  |   | 11  | 1.00   |     |     |                 |
| 5       | _             | 3   |       | 3 | 4     |         | 4  | 8       |    | 7    |     | -  |    | 5  | 6   | 5 | 7   | 1.00   |     |     |                 |
| >       | _             | 3   |       | 3 | 4     |         | 4  | 8       |    |      |     | -  |    | 5  | 6   |   |     | 1.00   |     |     |                 |
| · · · · | _             | 3   |       | 8 | 4     |         | 9  | 7       |    | 9    |     | 8  | 1  | 10 | 7   |   | 7   | 1.00   |     |     |                 |
| 8       | _             | 3   |       | 5 | 9     |         | 6  | Б       |    | 5    |     |    |    | 9  | 4   |   | - 4 | 1.00   |     |     |                 |
| ,       | -             | 3   |       | 8 | 8     |         |    | 8       |    | 10   |     | 11 |    | 2  | 8   | 5 | 4   | 1.00   |     |     |                 |
| )       | -             | 3   |       | 3 | 6     |         | 8  | 6       |    | 6    |     | 8  |    | 3  | 2   |   | 6   | 1.00   |     |     |                 |
| 1       | -             | 3   | 1     | 1 | 8     |         | 8  | 10      |    | 9    |     | 9  |    | 12 | 11  |   | 9   | 1.00   |     |     |                 |
| 2       | -             | 3   | 1     | / | 11    |         | 6  | 11      |    | 13   |     | 2  | 1  | 4  | 11  |   | 13  | 1.00   |     |     |                 |
| 3       | -             | 3   |       | 2 | 12    |         | 0  | 11      |    | - 11 |     | 4  |    | 9  | 9   |   | 12  | 1.00   |     |     |                 |
|         | -             | 1   |       | / | 10    |         |    | 4       |    | 0    |     | 10 | 1  | -  |     |   | 10  | 1.00   |     |     |                 |
| )       | -             | 3   |       | - |       |         | -  | 10      |    | - 11 |     | 10 |    | -  | 9   |   | 0   | 1.00   |     |     |                 |
|         | -             | 3   |       | 5 | 0     |         | -  |         |    | - 6  |     |    |    | 4  | 0   |   | - 4 | 1.00   |     |     |                 |
|         | -             | 3   |       |   | /     |         | -  |         |    | 2    |     | -  |    |    |     |   | 11  | 1.00   |     |     |                 |
| ,       |               | -   |       | - | 2     |         |    |         |    | 10   |     | -  |    | -  | 6   |   | 6   | 1.00   |     |     |                 |
|         | -             | -   | 1     | - |       |         | -  | 10      |    | 12   |     |    |    | 3  | 0   |   |     | 1.00   |     |     |                 |
| ,       |               | 3   |       |   |       |         | -  | 10      |    | - 11 |     |    |    | 3  | 9   | - | 8   | 1.00   |     |     |                 |
| 2       |               | 3   |       |   | 3     |         | *  | /       |    | 10   |     | 0  |    | 0  |     | - | 10  | 1.00   |     |     |                 |
| 2       |               | 3   | 1     |   |       |         | 9  | 8       |    | 10   |     | 0  | 1  | 0  |     |   | 11  | 1.00   |     |     |                 |
|         |               | 3   |       | - | 11    |         | 2  | 6       |    | 13   |     |    |    | 7  |     |   |     | 1.00   |     |     |                 |
| e<br>6  |               | 3   |       | - | 12    |         | 7  | 8       |    | 10   |     | 11 |    | 3  | 9   |   | 0   | 1.00   |     |     |                 |
| 0       |               | 9   | 1     |   | 9     |         | 6  | 8       |    | 7    |     | -  |    |    | 11  |   | 3   | 1.00   |     |     |                 |
| *       |               | 3   |       | 7 | 0     |         | 6  |         |    | 6    |     |    |    |    | 0   | _ | 6   | 1.00   |     |     | _               |
|         |               |     |       |   |       |         |    |         |    |      |     |    |    |    |     |   |     |        |     |     |                 |
| iew     | Variable View |     |       |   |       |         |    |         |    |      |     |    |    |    |     |   |     |        |     |     |                 |

In this example, our independent or grouping variable is elementary reading group.

By clicking on variable view, you can see how many groups of students are present in the reading group variable; the names of the groups; and the numbers which have been assigned to each group.

 $<sup>^{8}</sup> http://cnx.org/content/m40728/latest/10.2.png/image$ 

9

| mo difie d  | SPSS database fo | r advanced s | tatistics book | .sav [DataSet1  | ] - SPSS Sta | tistics Data E  | ditor      |          |             |       |                 |                  |         | 9                |
|-------------|------------------|--------------|----------------|-----------------|--------------|-----------------|------------|----------|-------------|-------|-----------------|------------------|---------|------------------|
| ER Y        | ew Data Transf   | orm Analyze  | Graphs US      | tes Add-gns     | Mindow B     | nip             |            |          |             |       |                 |                  |         |                  |
| roup        | 3.0              |              | 100            | w 🖬 🗛 🤻         |              |                 |            |          |             |       |                 |                  | Visi    | ble: 11 of 11 Ve |
|             | group            | pc           | inf            | ced             | sim          | pa              | ari        | bd       | VOC         | 03    | Gender          | var              | var     | var              |
| 1           | 3                | 8            | 12             | 6               | 12           | 9               | 9          | 8        | 8           | 8     |                 |                  |         |                  |
| 2           | 3                | 8            | 12             | 6               | 12           | 9               | 9          | 8        | 8           | 8     |                 |                  |         |                  |
| 3           | 3                | 9            | 5              | 6               | 5            | 11              | 6          | 10       | 4           | 7     |                 |                  |         |                  |
| 4           | 3                | 3            | 4              | 11              | 4            | 7               | 6          | 3        | 4           | 10    | 1.00            |                  |         |                  |
| 5           | 3                | 5            | 7              | 17              | 6            | 8               | 10         | 7        | 5           | 9     | 1.00            |                  |         |                  |
| 6           | 3                | 2            | 6              | 8               | 8            | 9               | 7          | 10       | 3           | 6     | 1.00            |                  |         |                  |
| 7           | 3                | 9            | 6              | 10              | 6            | 9               | 8          | - 4      | 6           | 8     | 1.00            |                  |         |                  |
| 8           | 3                | 5            | 9              | 7               | 10           | 9               | 12         | 11       | 7           | 8     | 1.00            |                  |         |                  |
| 9           | 3                | 6            | 7              | 6               | 8            | 7               | 7          | 7        | -4          | 7     | 1.00            |                  |         |                  |
| 10          | 3                | 7            | 8              | 11              | 6            | 8               | 4          | 3        | 3           | 4     | 1.00            |                  |         |                  |
| 11          | 3                | 6            | 6              | 8               | 12           | 9               | 9          | 9        | 10          | 6     | 1.00            |                  |         |                  |
| 12          | 3                | 7            | 8              | 3               | 1            | 9               | 8          | 5        | 10          | 3     | 1.00            |                  |         |                  |
| 13          | 3                | 12           | 8              | 7               | 8            | 13              | 10         | 11       | 7           | 6     | 1.00            |                  |         |                  |
| 14          | 3                | 10           | 9              | 10              | 10           | 11              | 11         | 14       | 11          | 11    | 1.00            |                  |         |                  |
| 15          | 3                | 3            | 4              | 4               | 8            | 7               | 7          | 5        | 6           | 7     | 1.00            |                  |         |                  |
| 16          | 3                | 3            | 4              | 4               | 8            | 7               | 7          | 5        | 6           | 7     | 1.00            |                  |         |                  |
| 17          | 3                | 8            | 4              | 9               | 7            | 9               | 8          | 10       | 7           | 7     | 1.00            |                  |         |                  |
| 18          | 3                | 5            | 9              | 6               | 6            | 5               | 7          | 9        | 4           | 4     | 1.00            |                  |         |                  |
| 19          | 3                | 6            | 8              | 11              | 8            | 10              | 11         | 2        | 8           | 4     | 1.00            |                  |         |                  |
| 20          | 3                | 3            | 6              | 8               | 6            | 6               | 8          | 3        | 2           | 6     | 1.00            |                  |         |                  |
| 21          | 3                | 11           | 8              | 8               | 10           | 9               | 9          | 12       | 11          | 9     | 1.00            |                  |         |                  |
| 22          | 3                | 17           | 11             | 6               | 11           | 13              | 9          | 14       | 11          | 13    | 1.00            |                  |         |                  |
| 23          | 3                | 9            | 12             | 6               | 11           | 11              | 7          | 9        | 9           | 12    | 1.00            |                  |         |                  |
| 24          | 1                | 7            | 10             | 11              | 4            | 8               | 7          | 11       | 7           | 10    | 1.00            |                  |         |                  |
| 26          | 3                | 7            | 8              | 7               | 10           | 11              | 10         | 7        | 9           | 8     | 1.00            |                  |         |                  |
| 26          | 3                | 5            | 5              | 8               | 6            | 6               | 8          | 4        | 8           | 4     | 1.00            |                  |         |                  |
| 2/          | 3                |              | 7              | 7               | 7            | 2               | 8          | 8        | 6           | 11    | 1.00            |                  |         |                  |
| 20          | 3                | 9            | 2              | 6               |              | 10              | 1          | 4        | 6           | 6     | 1.00            |                  |         |                  |
| 20          | 3                | 14           |                | 8               | 8            | 12              | 8          | 8        | 8           | 9     | 1.00            |                  |         |                  |
| 30          | 3                | 8            | 8              |                 | 10           | 11              | 11         | 3        | 9           | 8     | 1.00            |                  |         |                  |
| 31          | 3                | 10           | 3              | 4               | /            | 6               | 6          | 10       | 4           | 10    | 1.00            |                  |         |                  |
| 32          | 3                | 10           |                | 3               | 0            | 10              | 6          | 10       | 0           | 11    | 1.00            |                  |         |                  |
| 33          | 3                | 4            | 11             | 9               | 6            | 13              | 11         | 3        | 4           | 6     | 1.00            |                  |         |                  |
| 34          | 3                | 12           | 12             | 7               | 0            | 4               | 0          | 9        | 9           | 8     | 1.00            |                  |         |                  |
| 30          | 1                |              | 7              | 9               | 0            | 10              | 11         | 9        | 11          | 9     | 1.00            |                  |         |                  |
| 30          |                  | 7            | 0              | 6               |              | 6               |            | 1        | 0           | 6     | 1.00            |                  | _       |                  |
|             | × -              |              |                |                 |              |                 |            |          |             |       |                 |                  |         |                  |
| View        | Variable View    |              |                |                 |              |                 |            |          |             |       |                 |                  |         |                  |
| mation area |                  |              |                |                 |              |                 |            |          |             |       | SPSS State      | tics Processor i | s ready |                  |
| start       | 1 10 6 6         | 🛞 Inbox      | - Outkok       | 📵 AIM Mail - Mo | al (R))      | Nuktivariate An | (R) book t | wo Recod | •Outputs [D | ocu 🚺 | nodified SPSS d | 800              |         | Q (0, (1) 2:2    |

After clicking on Variable View, the following screen will appear: Arrows have been placed toward the name of the independent or grouping variable; toward the label assigned to this variable; and then toward the values of each group.

 $^{9} \rm http://cnx.org/content/m40728/latest/10.3.png/image$ 

| Type Numeric Numeric Numeric Numeric Numeric Numeric Numeric Numeric Numeric Numeric Numeric Numeric Numeric | Width 1 2 2 2 2 2 2 2 2 8 8                                             | Decimals<br>0<br>0<br>0<br>0<br>0<br>0<br>0<br>0<br>0<br>0<br>0<br>0<br>2 | Label<br>Reading Group Membership<br>Performance 1 (Picture Completion)<br>Verb 1 (Information)<br>Performance 2 (Coding)<br>Verb 2 (Similarities)<br>Performance 3 (Picture Arrangement)<br>Verbal 3 (Actimetic)<br>Performance 4 (Block Design)<br>Verbal 4 (Activabilary)<br>Performance 5 (Object Assembly)<br>Gender of Persons in Study | Values<br>(1, Excellen,<br>None<br>None<br>None<br>None<br>None<br>None<br>(1.00, Boys). | Missing<br>None<br>None<br>None<br>None<br>None<br>None<br>None<br>None | Columns 8 8 8 8 8 8 8 8 8 8 8 8 8 8 10                                             | Align<br>RoyA<br>RoyA | Measure<br>Nominal<br>Scale<br>Scale<br>Scale<br>Scale<br>Scale<br>Scale<br>Scale<br>Scale                                                          |                         |  |
|----------------------------------------------------------------------------------------------------|-------------------------------------------------------------------------|---------------------------------------------------------------------------|----------------------------------------------------------------------------------------------------|------------------------------------------------------------------------------------------|-------------------------------------------------------------------------|------------------------------------------------------------------------------------|----------------------------------------------------------------------------------------------------|----------------------------------------------------------------------------------------------------|-------------------------|--|
| Numeric<br>Numeric<br>Numeric<br>Numeric<br>Numeric<br>Numeric<br>Numeric<br>Numeric<br>Numeric              | 1 2 2 2 2 2 2 2 2 2 2 8 8                                               | 0 0 0 0 0 0 0 0 0 0 0 0 0 0 0 0 0 0 0 0                                   | Reading Group Membership<br>Performance 1 (Picture Completion)<br>Verb 1 (Britmation)<br>Performance 2 (Coding)<br>Verbal 2 (Similarities)<br>Performance 3 (Picture Arangement)<br>Verbal 3 (Anthmetic)<br>Performance 4 (Block Design)<br>Verbal 4 (Vectabulary)<br>Performance 5 (Object Assembly)<br>Gender of Persons in Study           | (1, Excellen<br>None<br>None<br>None<br>None<br>None<br>None<br>None<br>(1.00, Boys)     | None<br>None<br>None<br>None<br>None<br>None<br>None<br>None            | 8<br>8<br>8<br>8<br>8<br>8<br>8<br>8<br>8<br>8<br>8<br>8<br>8<br>8<br>8<br>8<br>10 | 間 RoyA<br>間 RoyA<br>間 RoyA<br>間 RoyA<br>間 RoyA<br>間 RoyA<br>間 RoyA<br>間 RoyA<br>間 RoyA<br>間 RoyA<br>間 RoyA<br>間 間 RoyA                                                                                                    | Nominal     Scale     Scale     Scale     Scale     Scale     Scale     Scale     Scale     Scale     Scale     Scale     Scale     Scale     Scale |                         |  |
| Numeric<br>Numeric<br>Numeric<br>Numeric<br>Numeric<br>Numeric<br>Numeric<br>Numeric                         | 2<br>2<br>2<br>2<br>2<br>2<br>2<br>2<br>2<br>2<br>2<br>2<br>2<br>8<br>8 | 0 0 0 0 0 0 0 0 0 0 0 0 0 0 0 0 0 0 0 0                                   | Performance 1 (Picture Completion)<br>Verb 1 (Information)<br>Performance 2 (Coding)<br>Verb 2 (Similarities)<br>Performance 3 (Picture Arrangement)<br>Verbal 3 (Anthrnetic)<br>Performance 4 (Block Design)<br>Verbal 4 (Viccabulary)<br>Performance 5 (Object Assembly)<br>Gender of Persons in Study                                      | None<br>None<br>None<br>None<br>None<br>None<br>None<br>None                             | None<br>None<br>None<br>None<br>None<br>None<br>None<br>None            | 8<br>8<br>8<br>8<br>8<br>8<br>8<br>8<br>8<br>8<br>8<br>8<br>8<br>10                | 編 RoyA<br>編 RoyA<br>編 RoyA<br>編 第 RoyA<br>編 第 RoyA<br>RoyA<br>RoyA<br>RoyA<br>RoyA<br>RoyA                                                                                                    | P Scale<br>P Scale<br>P Scale<br>P Scale<br>P Scale<br>P Scale<br>P Scale<br>P Scale<br>P Scale<br>P Scale                                          |                         |  |
| Numeric<br>Numeric<br>Numeric<br>Numeric<br>Numeric<br>Numeric<br>Numeric                                    | 2<br>2<br>2<br>2<br>2<br>2<br>2<br>2<br>2<br>8                          | 0 0 0 0 0 0 0 0 0 0 0 0 0 0 0 0 0 0 0 0                                   | Ven 1 (Information)<br>Performance 2 (Coding)<br>Venta 2 (Similaritins)<br>Performance 3 (Picture Arrangement)<br>Vental 3 (Anthrnetic)<br>Performance 4 (Block Design)<br>Vental 4 (Vecabulary)<br>Performance 5 (Object Assembly)<br>Gender of Persons in Study                                                                             | None<br>None<br>None<br>None<br>None<br>None<br>None<br>(1.00, Beys)                     | None<br>None<br>None<br>None<br>None<br>None<br>None<br>None            | 8<br>8<br>8<br>8<br>8<br>8<br>8<br>10                                              | 編 RoyA<br>編 RoyA<br>編 RoyA<br>編 RoyA<br>編 RoyA<br>編 RoyA<br>編 RoyA<br>編 RoyA                                                                                                    | Scale     Scale     Scale     Scale     Scale     Scale     Scale     Scale     Scale     Scale     Scale     Scale                                 |                         |  |
| Numeric<br>Numeric<br>Numeric<br>Numeric<br>Numeric<br>Numeric<br>Numeric                                    | 2<br>2<br>2<br>2<br>2<br>2<br>2<br>2<br>8<br>8                          | 0 0 0 0 0 0 0 0 0 0 0 0 0 0 0 0 0 0 0 0                                   | Pent mance 2 (Coding)<br>Vent 2 (Similarities)<br>Performance 3 (Picture Arrangement)<br>Verbal 3 (Arithmetic)<br>Performance 4 (Block Design)<br>Verbal 4 (Viccabulary)<br>Performance 5 (Object Assembly)<br>Gender of Persons in Study                                                                                                    | None<br>None<br>None<br>None<br>None<br>(1.00, Boys)                                     | None<br>None<br>None<br>None<br>None<br>None<br>None                    | 8<br>8<br>8<br>8<br>8<br>8<br>8<br>10                                              | 編 RogM<br>編 RogM<br>編 RogM<br>編 RogM<br>編 RogM<br>編 RogM<br>編 RogM                                                                                                    | Scale     Scale     Scale     Scale     Scale     Scale     Scale     Scale     Scale     Scale                                                     |                         |  |
| Numeric<br>Numeric<br>Numeric<br>Numeric<br>Numeric<br>Numeric                                               | 2 2 2 2 2 2 2 8 8                                                       | 0 0 0 0 0 0 0 0 0 0 0 0 0 0 0 0 0 0 0 0                                   | Verti 2 (Similarities)<br>Perfomance 3 (Picture Arrangement)<br>Verbal 3 (Anthmetic)<br>Performance 4 (Block Design)<br>Verbal 4 (Vecabulary)<br>Performance 5 (Object Assembly)<br>Gender of Persons in Study                                                                                                    | None<br>None<br>None<br>None<br>None<br>None<br>(1.00, Boys).                            | None<br>None<br>None<br>None<br>None<br>None                            | 8<br>8<br>8<br>8<br>8<br>10                                                        | 編 Rojt<br>編 Rojt<br>編 Rojt<br>編 Rojt<br>編 Rojt<br>編 Rojt<br>編 Rojt                                                                                                    | Scale     Scale     Scale     Scale     Scale     Scale     Scale     Scale     Scale                                                               |                         |  |
| Numeric<br>Numeric<br>Numeric<br>Numeric<br>Numeric                                                          | 2 2 2 2 2 2 8 8                                                         | 0 0 0 0 2                                                                 | Performance 3 (Picture Arrangement)<br>Verbal 3 (Anthmetic)<br>Performance 4 (Block Design)<br>Verbal 4 (Vecabulary)<br>Performance 5 (Object Assembly)<br>Gender of Persons in Study                                                                                                    | None<br>None<br>None<br>None<br>(1.00, Boys).                                            | None<br>None<br>None<br>None<br>None                                    | 8<br>8<br>8<br>8<br>10                                                             | III Right<br>III Right<br>III Right<br>III Right<br>III Right<br>III Right                                                                                                    | Scale     Scale     Scale     Scale     Scale     Scale     Scale     Scale                                                                         |                         |  |
| Numeric<br>Numeric<br>Numeric<br>Numeric                                                                     | 2 2 2 2 8                                                               | 0 0 0 0 0 2                                                               | Verbal 3 (Arithmetic)<br>Performance 4 (Block Design)<br>Verbal 4 (Vectabulary)<br>Performance 5 (Object Assembly)<br>Gender of Persons in Study                                                                                                    | None<br>None<br>None<br>(1.00, Beys)                                                     | None<br>None<br>None<br>None<br>None                                    | 8<br>8<br>8<br>10                                                                  | 3 Right<br>Right<br>Right<br>Right<br>Right<br>Right                                                                                                    | Scale     Scale     Scale     Scale     Scale     Scale                                                                                             |                         |  |
| Numeric<br>Numeric<br>Numeric                                                                                | 2 2 2 2 8 8                                                             | 0 0 0 2 2                                                                 | Performance 4 (Block Design)<br>Verbal 4 (Viccabulary)<br>Performance 5 (Object Assembly)<br>Gender of Persons in Study                                                                                                    | None<br>None<br>None<br>(1.00, Beys)                                                     | None<br>None<br>None<br>None                                            | 8 8 10                                                                             | 3월 Right<br>3월 Right<br>3월 Right<br>3월 Right                                                                                                    | Scale     Scale     Scale     Scale     Scale                                                                                                    |                         |  |
| Numeric<br>Numeric<br>Numeric                                                                                | 2 2 8                                                                   | 0 0 2                                                                     | Verbal 4 (Vocabulary)<br>Performance 5 (Object Assembly)<br>Gender of Persons in Study                                                                                                    | None<br>None<br>(1.00, Boys).                                                            | None<br>None<br>None                                                    | 8 10                                                                               | 3월 Right<br>3월 Right<br>3월 Right                                                                                                    | <ul> <li>Scale</li> <li>Scale</li> <li>Scale</li> </ul>                                                                                             |                         |  |
| Numeric<br>Numeric                                                                                           | 2 8                                                                     | 2                                                                         | Performance 5 (Object Assembly)<br>Gender of Persons in Study                                                                                                    | None<br>(1.00, Boys)                                                                     | None<br>None                                                            | 8                                                                                  | 3 Right<br>3 Right                                                                                                    | Scale Scale                                                                                                    |                         |  |
| Numeric                                                                                                    | 8                                                                       | 2                                                                         | Gender of Persons in Study                                                                                                    | (1.00, Boys).                                                                            | None                                                                    | 10                                                                                 | i≣ Right                                                                                                    |                                                                                                    |                         |  |
|                                                                                                    |                                                                         |                                                                           |                                                                                                    |                                                                                          |                                                                         |                                                                                    |                                                                                                    |                                                                                                    |                         |  |
|                                                                                                    |                                                                         |                                                                           |                                                                                                    |                                                                                          |                                                                         |                                                                                    |                                                                                                    |                                                                                                    |                         |  |
|                                                                                                    |                                                                         |                                                                           |                                                                                                    |                                                                                          |                                                                         |                                                                                    |                                                                                                    |                                                                                                    |                         |  |
|                                                                                                    |                                                                         |                                                                           |                                                                                                    |                                                                                          |                                                                         |                                                                                    |                                                                                                    |                                                                                                    |                         |  |
|                                                                                                    |                                                                         |                                                                           |                                                                                                    |                                                                                          |                                                                         |                                                                                    |                                                                                                    |                                                                                                    |                         |  |
|                                                                                                    |                                                                         |                                                                           |                                                                                                    |                                                                                          |                                                                         |                                                                                    |                                                                                                    |                                                                                                    |                         |  |
|                                                                                                    |                                                                         |                                                                           |                                                                                                    |                                                                                          |                                                                         |                                                                                    |                                                                                                    |                                                                                                    |                         |  |
|                                                                                                    |                                                                         |                                                                           |                                                                                                    |                                                                                          |                                                                         |                                                                                    |                                                                                                    |                                                                                                    |                         |  |
|                                                                                                    |                                                                         |                                                                           |                                                                                                    |                                                                                          |                                                                         |                                                                                    |                                                                                                    |                                                                                                    |                         |  |
|                                                                                                    |                                                                         |                                                                           |                                                                                                    |                                                                                          |                                                                         |                                                                                    |                                                                                                    |                                                                                                    |                         |  |
|                                                                                                    |                                                                         |                                                                           |                                                                                                    |                                                                                          |                                                                         |                                                                                    |                                                                                                    |                                                                                                    |                         |  |
|                                                                                                    |                                                                         |                                                                           |                                                                                                    |                                                                                          |                                                                         |                                                                                    |                                                                                                    |                                                                                                    |                         |  |
|                                                                                                    |                                                                         |                                                                           |                                                                                                    |                                                                                          |                                                                         |                                                                                    |                                                                                                    |                                                                                                    |                         |  |
|                                                                                                    |                                                                         |                                                                           |                                                                                                    |                                                                                          |                                                                         |                                                                                    |                                                                                                    |                                                                                                    |                         |  |
|                                                                                                    |                                                                         |                                                                           |                                                                                                    |                                                                                          |                                                                         |                                                                                    |                                                                                                    |                                                                                                    |                         |  |
|                                                                                                    |                                                                         |                                                                           |                                                                                                    |                                                                                          |                                                                         |                                                                                    |                                                                                                    |                                                                                                    |                         |  |
|                                                                                                    |                                                                         |                                                                           |                                                                                                    |                                                                                          |                                                                         |                                                                                    |                                                                                                    |                                                                                                    |                         |  |
|                                                                                                    |                                                                         |                                                                           |                                                                                                    |                                                                                          |                                                                         |                                                                                    |                                                                                                    |                                                                                                    |                         |  |
|                                                                                                    |                                                                         |                                                                           |                                                                                                    |                                                                                          |                                                                         |                                                                                    |                                                                                                    |                                                                                                    |                         |  |
|                                                                                                    |                                                                         |                                                                           |                                                                                                    |                                                                                          |                                                                         |                                                                                    |                                                                                                    |                                                                                                    |                         |  |
|                                                                                                    |                                                                         |                                                                           |                                                                                                    |                                                                                          |                                                                         |                                                                                    |                                                                                                    |                                                                                                    |                         |  |
|                                                                                                    |                                                                         |                                                                           |                                                                                                    |                                                                                          |                                                                         |                                                                                    |                                                                                                    |                                                                                                    |                         |  |
|                                                                                                    |                                                                         |                                                                           |                                                                                                    |                                                                                          |                                                                         |                                                                                    |                                                                                                    |                                                                                                    |                         |  |
|                                                                                                    |                                                                         |                                                                           |                                                                                                    |                                                                                          |                                                                         |                                                                                    |                                                                                                    |                                                                                                    |                         |  |
|                                                                                                    |                                                                         |                                                                           |                                                                                                    |                                                                                          |                                                                         |                                                                                    |                                                                                                    |                                                                                                    |                         |  |
|                                                                                                    |                                                                         |                                                                           |                                                                                                    |                                                                                          |                                                                         |                                                                                    |                                                                                                    |                                                                                                    |                         |  |
|                                                                                                    |                                                                         |                                                                           |                                                                                                    |                                                                                          |                                                                         |                                                                                    |                                                                                                    |                                                                                                    |                         |  |
|                                                                                                    |                                                                         |                                                                           |                                                                                                    |                                                                                          |                                                                         |                                                                                    |                                                                                                    |                                                                                                    |                         |  |
| _                                                                                                    |                                                                         |                                                                           |                                                                                                    |                                                                                          |                                                                         |                                                                                    |                                                                                                    |                                                                                                    |                         |  |
| THE R                                                                                                    |                                                                         |                                                                           |                                                                                                    |                                                                                          |                                                                         |                                                                                    |                                                                                                    |                                                                                                    |                         |  |
|                                                                                                    |                                                                         |                                                                           |                                                                                                    |                                                                                          |                                                                         |                                                                                    |                                                                                                    |                                                                                                    | ISPS Saletics Processor |  |

Now click on the cell for Reading Group Membership. Three dots will appear, indicating that another screen is beneath this one.

 $^{10} \rm http://cnx.org/content/m40728/latest/10.4.png/image$ 

| ER 3 | Verw Data 1   | Junctorn And | iyze Graphs | Upities A | dd-gns Window    | Belp<br>Av            |              | /       |         |           |         |      |
|------|---------------|--------------|-------------|-----------|------------------|-----------------------|--------------|---------|---------|-----------|---------|------|
|      | Name          | Type         | Wideh       | Decimals  | 4.0.0            | V label               | Values       | Missing | Columns | Alion     | Measure | <br> |
| 1    | oroup         | Numeric      | 1           | 0         | Reading Group    | Membershin            | Reader1      | None    | 8       | III Right | Nominal |      |
| 2    | pc.           | Numeric      | 2           | 0         | Performance 1    | (Picture Completion)  | None         | None    | 8       | III Right | Scale . |      |
| 3    | inf           | Numeric      | 2           | 0         | Verbal 1 (Inform | vation)               | None         | lone    | 8       | I Right   | Scale . |      |
| 4    | cod           | Numeric      | 2           | 0         | Performance 2    | (Coding)              | None         | No      | 8       | I Right   | Scale . |      |
| 5    | sim           | Numeric      | 2           | 0         | Verbal 2 (Simil  | arities)              | None         | None    | 8       | 3 Right   | Scale . |      |
| 6    | 0.0           | Numeric      | 2           | 0         | Performance 3    | (Picture Arrangement) | None         | None    | 8       | I Right   | Scale . |      |
| 7    | ari           | Numeric      | 2           | 0         | Verbal 3 (Arithr | netic)                | None         | None    | 8       | 3 Right   | Scale . |      |
| 8    | bd            | Numeric      | 2           | 0         | Performance 4    | (Block Design)        | None         | None    | 8       | 3 Right   | Scale . |      |
| 9    | voc           | Numeric      | 2           | 0         | Verbal 4 (Vocal  | bulary)               | None         | None    | 8       | I Right   | Scale . |      |
| 10   | 0.0           | Numeric      | 2           | 0         | Performance 5    | (Object Assembly)     | None         | None    | 8       | 3 Right   | Scale . |      |
| 11   | Gender        | Numeric      | 8           | 2         | Gender of Pers   | ons in Study          | (1.00, Boys) | None    | 10      | I Right   | Scale . |      |
|      |               |              |             | -         |                  |                       | (,,.,.       |         |         |           |         |      |
|      |               |              |             |           |                  |                       |              |         |         |           |         |      |
| 14   |               |              |             |           |                  |                       |              |         |         |           |         |      |
|      | 1             |              |             |           |                  |                       |              |         |         |           |         |      |
|      |               |              |             |           |                  |                       |              |         |         |           |         |      |
|      |               |              |             |           |                  |                       |              |         |         |           |         |      |
|      |               |              |             |           |                  |                       |              |         |         |           |         |      |
|      |               |              |             |           |                  |                       |              |         |         |           |         |      |
|      |               |              |             |           |                  |                       |              |         |         |           |         |      |
|      | 1             |              |             |           |                  |                       |              |         |         |           |         |      |
|      |               |              |             |           |                  |                       |              |         |         |           |         |      |
|      |               |              |             |           |                  |                       |              |         |         |           |         |      |
| 24   |               |              |             |           |                  |                       |              |         |         |           |         |      |
|      |               |              |             |           |                  |                       |              |         |         |           |         |      |
|      | 1             |              |             |           |                  |                       |              |         |         |           |         |      |
|      | 1             |              |             |           |                  |                       |              |         |         |           |         |      |
|      |               |              |             |           |                  |                       |              |         |         |           |         |      |
|      | 1             |              |             |           |                  |                       |              |         |         |           |         |      |
|      |               |              |             |           |                  |                       |              |         |         |           |         |      |
|      | 1             |              |             |           |                  |                       |              |         |         |           |         |      |
|      | 1             |              |             |           |                  |                       |              |         |         |           |         |      |
|      | 1             |              |             |           |                  |                       |              |         |         |           |         |      |
| 34   |               |              |             |           |                  |                       |              |         |         |           |         |      |
|      |               |              |             |           |                  |                       |              |         |         |           |         |      |
| 36   | 1             |              |             |           |                  |                       |              |         |         |           |         |      |
|      |               |              |             |           |                  |                       |              |         |         |           |         |      |
|      | 1             |              |             |           |                  |                       |              |         |         |           |         |      |
|      |               |              |             |           |                  |                       |              |         |         |           |         |      |
| View | Variable View |              |             |           |                  |                       |              |         |         |           |         |      |

Click on the three dots shown in the screen above and the value and name of each of the reading groups will be shown. Our three groups are Excellent Reader (1), Good Reader (2), and Extremely Poor Reader (3).

<sup>11</sup>http://cnx.org/content/m40728/latest/10.5.png/image

 $\mathbf{6}$ 

|   | Mama   | T      | -     | ULL RA     | Decimals      |                 | Label        |         | Values       | Missian | Cohumen | Alian     | Massure |  |
|---|--------|--------|-------|------------|---------------|-----------------|--------------|---------|--------------|---------|---------|-----------|---------|--|
| 1 | eroup  | Numeri | c .   | 1          | 0             | Reading Gros    | o Membership | •       | (1. Excellen | None    | 8       | III Right | Nominal |  |
| 2 | 00     | Num    |       |            | -             |                 | ,,           |         |              | None    | 8       | III Right | ✓ Scale |  |
| 3 | inf    | Nume   | V-all | e Labels   |               |                 |              |         | <b>N</b>     | None    | 8       | I Right   | Scale . |  |
| 1 | cod    | Nume   | Valu  | e Labels — |               |                 |              |         | - b          | None    | 8       | I Right   | Scale 8 |  |
|   | sim    | Nume   | Valg  | <]         |               |                 |              | Speling |              | None    | 8       | 3 Right   | Scale / |  |
|   | pa     | Nume   | Label | t [        |               |                 |              |         | -            | None    | 8       | I Right   | Scale 🖉 |  |
|   | ari    | Nume   |       |            | 1 = "Excelent | Reader*         |              |         |              | None    | 8       | 3 Right   | 🖋 Scale |  |
|   | bd     | Nume   |       | A-94       | 2 = "Good Re  | oder*           |              |         |              | None    | 8       | 3 Right   | 🖋 Scale |  |
|   | voc    | Nume   |       | Charles .  | 3 • "Extreme  | ly Poor Reader* |              |         |              | None    | 8       | 理 Right   | 🖋 Scale |  |
| ) | 03     | Nume   |       | Courses    | Ś             |                 |              |         |              | None    | 8       | 3 Right   | 🖋 Scale |  |
| 1 | Gender | Nume   |       | Genove     | J             |                 |              | -       | I, Boys      | None    | 10      | I Right   | 🖋 Scale |  |
|   |        |        |       |            |               |                 |              |         |              |         |         |           |         |  |
|   |        |        |       |            | OK            | Cancel          | Parte        |         |              |         |         |           |         |  |
|   |        |        |       |            |               |                 | 144          |         |              |         |         |           |         |  |
|   |        |        |       |            |               |                 |              |         |              |         |         |           |         |  |
|   |        |        |       |            |               |                 |              |         |              |         |         |           |         |  |
|   |        |        |       |            |               |                 |              |         |              |         |         |           |         |  |
|   |        |        |       |            |               |                 |              |         |              |         |         |           |         |  |
|   |        |        |       |            |               |                 |              |         |              |         |         |           |         |  |
|   |        |        |       |            |               |                 |              |         |              |         |         |           |         |  |
|   |        |        |       |            |               |                 |              |         |              |         |         |           |         |  |
|   |        |        |       |            |               |                 |              |         |              |         |         |           |         |  |
|   |        |        |       |            |               |                 |              |         |              |         |         |           |         |  |
|   |        |        |       |            |               |                 |              |         |              |         |         |           |         |  |
|   |        |        |       |            |               |                 |              |         |              |         |         |           |         |  |
|   |        |        |       |            |               |                 |              |         |              |         |         |           |         |  |
|   |        |        |       |            |               |                 |              |         |              |         |         |           |         |  |
| _ |        |        |       |            |               |                 |              |         |              |         |         |           |         |  |
|   |        |        |       |            |               |                 |              |         |              |         |         |           |         |  |
|   |        |        |       |            |               |                 |              |         |              |         |         |           |         |  |
|   |        |        |       |            |               |                 |              |         |              |         |         |           |         |  |
|   |        |        |       |            |               |                 |              |         |              |         |         |           |         |  |
|   |        |        |       |            |               |                 |              |         |              |         |         |           |         |  |
|   | 1      |        |       |            |               |                 |              |         |              |         |         |           |         |  |
|   | 1      |        |       |            |               |                 |              |         |              |         |         |           |         |  |
|   | 1      |        |       |            |               |                 |              |         |              |         |         |           |         |  |
|   |        |        |       |            |               |                 |              |         |              |         |         |           |         |  |
|   |        | _      |       | -          | -             | -               |              |         |              |         |         |           |         |  |

Now that you know what your independent (grouping) variable is and your dependent variables are, it is time to determine the extent to which the dependent variable data are normally distributed. Cancel out of the screen above. Then click on data view.

 $^{-12} \rm http://cnx.org/content/m40728/latest/10.6.png/image$ 

|   |        |      |       |         | 1 111 14 |                    |                |         |                   | -        |         | 1.0.0   |           |                   |                                               |  |
|---|--------|------|-------|---------|----------|--------------------|----------------|---------|-------------------|----------|---------|---------|-----------|-------------------|-----------------------------------------------|--|
|   | Name   | Typ  | pe    | Width   | Decir    | nals Reading Co    | Label          |         | Value<br>H. Excel | s N      | lissing | Columns | Align     | Measure A Manipul | <u>.                                     </u> |  |
| 2 | group  | Num  |       |         | ·        | reading of         | oop memoersrip |         | IT, EXCes         | None     |         | 8       | III Right | Scale .           |                                               |  |
| 3 | inf.   | Num  | Value | Labels  |          |                    |                |         | × .               | None     |         | 8       | I Right   | A Scale           |                                               |  |
| 1 | cod    | Nume | Value | Labels- |          |                    |                |         | - 6-              | None     |         | 8       | III Right | Scale .           |                                               |  |
|   | sim    | Nume | Value | -       |          | 1                  |                | Spelina | 1                 | None     |         | 8       | 3 Right   | Scale             |                                               |  |
|   | pa     | Nume | Label |         |          |                    |                |         | 1.                | None     |         | 8       | I Right   | Scale             |                                               |  |
|   | ari    | Nume |       |         | 1 - "Exc | elect Reader*      |                |         |                   | None     |         | 8       | 3 Right   | I Scale           |                                               |  |
|   | bd     | Nume |       |         | 2 = "Got | d Reader*          |                |         |                   | None     |         | 8       | 3 Right   | / Scale           |                                               |  |
|   | VOC    | Nume |       | Change  | 3-10     | emely Poor Reader* |                |         |                   | None     |         | 8       | 3 Right   | / Scale           |                                               |  |
| ) | 03     | Nume |       | Pracht  | -        |                    |                |         |                   | None     |         | 8       | 3 Right   | 🖋 Scale           |                                               |  |
| 1 | Gender | Nume |       | Devolve | _        |                    |                |         | I, Boy            | ys) None |         | 10      | 3 Right   | 🧳 Scale           |                                               |  |
|   |        |      |       |         |          |                    |                |         |                   |          |         |         |           |                   |                                               |  |
| ) |        |      |       |         |          | K Carcel           | Help           |         |                   |          |         |         |           |                   |                                               |  |
|   |        | . L  | _     |         |          |                    |                |         |                   |          |         |         |           |                   |                                               |  |
|   |        |      |       |         |          | -                  |                |         |                   |          |         |         |           |                   |                                               |  |
|   |        |      |       |         |          |                    | 14             |         |                   |          |         |         |           |                   |                                               |  |
|   |        |      |       |         |          |                    |                |         |                   |          |         |         |           |                   |                                               |  |
|   |        |      |       |         |          |                    |                |         |                   |          |         |         |           |                   |                                               |  |
|   |        |      |       |         |          |                    | •              |         |                   |          |         |         |           |                   |                                               |  |
|   |        |      |       |         |          |                    |                |         |                   |          |         |         |           |                   |                                               |  |
|   |        |      |       |         |          |                    |                |         |                   |          |         |         |           |                   |                                               |  |
|   |        |      |       |         |          |                    |                |         |                   |          |         |         |           |                   |                                               |  |
|   |        |      |       |         |          |                    |                |         |                   |          |         |         |           |                   |                                               |  |
|   |        |      |       |         |          |                    |                |         |                   |          |         |         |           |                   |                                               |  |
|   |        |      |       |         |          |                    |                |         |                   |          |         |         |           |                   |                                               |  |
|   | 1      |      |       |         |          |                    |                |         |                   |          |         |         |           |                   |                                               |  |
|   |        |      |       |         |          |                    |                |         |                   |          |         |         |           |                   |                                               |  |
|   |        |      |       |         |          |                    |                |         |                   |          |         |         |           |                   |                                               |  |
|   |        |      |       |         |          |                    |                |         |                   |          |         |         |           |                   |                                               |  |
|   |        |      |       |         |          |                    |                |         |                   |          |         |         |           |                   |                                               |  |
|   |        |      |       |         |          |                    |                |         |                   |          |         |         |           |                   |                                               |  |
|   |        |      |       |         |          |                    |                |         |                   |          |         |         |           |                   |                                               |  |
| - |        |      |       |         |          |                    |                |         |                   |          |         |         |           |                   |                                               |  |
| - |        |      |       |         |          |                    |                |         |                   |          |         |         |           |                   |                                               |  |
| - |        |      |       |         |          |                    |                |         |                   |          |         |         |           |                   |                                               |  |
|   |        |      |       |         |          |                    |                |         |                   |          |         |         |           |                   |                                               |  |
| 1 |        | _    | _     |         | _        |                    |                |         |                   |          |         |         |           |                   |                                               |  |
|   | A.     | _    | _     | _       | _        |                    |                |         | _                 | _        | _       |         |           |                   |                                               |  |

Your screen should now look like the one below.

 $^{13} http://cnx.org/content/m40728/latest/10.7.png/image$ 

|    | E +0 +0 | 🄚 🖬 📴 🗚 | 1 1 2 | 05 % | G . V |    |     |    |     |    |        |     |                    |          |
|----|---------|---------|-------|------|-------|----|-----|----|-----|----|--------|-----|--------------------|----------|
| мр | 3       | 0       |       |      |       |    |     |    |     |    |        | V   | isible: 11 of 11 V | Variable |
|    | group   | pc      | inf   | ced  | sim   | pa | ari | bd | VOC | 09 | Gender | var | var                |          |
| 1  |         | 3 8     | 12    | 6    | 12    | 9  | 9   | 8  | 8   | 8  |        |     |                    | -        |
| 2  |         | 3 8     | 12    | 6    | 12    | 9  | 9   | 8  | 8   | 8  |        |     |                    |          |
| 3  |         | 3 9     | 5     | 6    | 5     | 11 | 6   | 10 | 4   | 7  |        |     |                    | _        |
| 4  |         | 3 3     | 4     | 11   | 4     | 7  | 6   | 3  | 4   | 10 | 1.00   |     |                    |          |
| 5  |         | 3 5     | 7     | 17   | 6     | 8  | 10  | 7  | 5   | 9  | 1.00   |     |                    | -        |
| 6  |         | 3 2     | 6     | 8    | 8     | 9  | 7   | 10 | 3   | 6  | 1.00   |     |                    |          |
| 7  |         | 3 9     | 6     | 10   | 6     | 9  | 8   | 4  | 6   | 8  | 1.00   |     |                    | - 1      |
| 8  |         | 3 6     | 9     | 7    | 10    | 9  | 12  | 11 | 7   | 8  | 1.00   |     |                    |          |
| 9  |         | 3 6     | 7     | 5    | 8     | 7  | 7   | 7  | 4   | 7  | 1.00   |     |                    | -        |
| 10 |         | 3 7     | 8     | 11   | 6     | 8  | 4   | 3  | 3   | 4  | 1.00   |     |                    | -        |
| 11 |         | 3 6     | 6     | 8    | 12    | 9  | 9   | 9  | 10  | 6  | 1.00   |     |                    | -        |
| 12 |         | 3 7     | 8     | 3    | 1     | 9  | 8   | 5  | 10  | 3  | 1.00   |     |                    | -        |
| 13 |         | 3 12    | 8     | 7    | 8     | 13 | 10  | 11 | 7   | 6  | 1.00   |     |                    | - 1      |
| 14 |         | 3 10    | 9     | 10   | 10    | 11 | 11  | 14 | 11  | 11 | 1.00   |     |                    | -        |
| 15 |         | 3 3     | 4     | 4    | 8     | 7  | 7   | 5  | 6   | 7  | 1.00   |     |                    | -        |
| 16 |         | 3 3     | 4     | 4    | 8     | 7  | 7   | 5  | 6   | 7  | 1.00   |     |                    | -        |
| 17 |         | 3 8     | 4     | 9    | 7     | 9  | 8   | 10 | 7   | 7  | 1.00   |     |                    | -        |
| 18 |         | 3 5     | 9     | 6    | 6     | 5  | 7   | 9  | 4   | 4  | 1.00   |     |                    | -1       |
| 19 |         | 3 6     | 8     | 11   | 8     | 10 | 11  | 2  | 8   | 4  | 1.00   |     |                    | - 1      |
| 20 |         | 3 3     | 6     | 8    | 6     | 6  | 8   | 3  | 2   | 6  | 1.00   |     |                    | -1       |
| 21 |         | 3 11    | 8     | 8    | 10    | 9  | 9   | 12 | 11  | 9  | 1.00   |     |                    | -1       |
| 22 |         | 3 17    | 11    | 6    | 11    | 13 | 9   | 14 | 11  | 13 | 1.00   |     |                    | - 1      |
| 23 |         | 3 9     | 12    | 6    | 11    | 11 | 7   | 9  | 9   | 12 | 1.00   |     |                    | -1       |
| 24 |         | 1 7     | 10    | 11   | 4     | 8  | 7   | 11 | 7   | 10 | 1.00   |     |                    | -1       |
| 25 |         | 3 7     | 8     | 7    | 10    | 11 | 10  | 7  | 9   | 8  | 1.00   |     |                    | - 1      |
| 26 |         | 3 5     | 5     | 8    | 6     | 6  | 8   | 4  | 8   | 4  | 1.00   |     |                    | - 1      |
| 27 |         | 3 8     | 7     | 7    | 7     | 2  |     | 8  | 6   | 11 | 1.00   |     |                    | -        |
| 20 |         | 3 9     | 2     | 6    | 8     | 10 | 7   | 4  | 6   | 6  | 1.00   |     |                    | -        |
| 29 |         | 3 14    | 8     | 8    | 8     | 12 | 8   | 8  | 8   | 9  | 1.00   |     |                    | - 1      |
| 30 |         | 3 8     | 8     |      | 10    | 11 | 11  | 3  | 9   | 8  | 1.00   |     |                    | -        |
| 31 |         | 3 11    | 3     | 4    | /     | 8  | 8   | 10 | 4   | 10 | 1.00   |     |                    | -        |
| 32 |         | 3 10    | 7     | 9    | 8     | 10 | 8   | 10 | 5   | 11 | 1.00   |     |                    |          |
| 33 |         | 4       | 11    | 9    | 6     | 13 | 11  | 9  | 4   | /  | 1.00   |     |                    | -        |
| 34 |         | 3 12    | 12    | /    | 8     | 4  | 8   | 9  | 9   | 8  | 1.00   |     |                    |          |
| 30 |         | 2 11    | 9     | /    | 8     | 10 | 11  | 9  | 11  | 9  | 1.00   |     |                    |          |
| 30 |         | 3 8     | 5     | 9    | 1     | 6  | 9   | 11 | 8   | 8  | 1.00   |     |                    |          |
|    | 4       |         | 100   |      |       |    |     |    |     |    |        |     |                    | •        |

Check for Skewness and Kurtosis values falling within/without the parameters of normality (-3 to +3). To do so, you need to obtain these values for each of your three groups for each of your four dependent variables.

 $\sqrt{\text{Split your file on the basis on your independent variable/fixed factor/grouping variable.}$ To do so, click on the icon next to the scales. Holding your cursor on it will reveal Split File, as shown below.

 $^{14} \rm http://cnx.org/content/m40728/latest/10.8.png/image$ 

| • 😝 | E 97 (P & | 1 10 IV M | 10.0 | - 42 - 3 · 9 |      |          |    |     |    |     |        |      |       | -                   |
|-----|-----------|-----------|------|--------------|------|----------|----|-----|----|-----|--------|------|-------|---------------------|
| oup | 3.0       |           |      | (Seal Free)  | eiee |          | ad | м   |    |     | Gender | wher | - Pro | abe: 11 of 11 Varia |
| 1   | group     | 8         | 12   | 6            | 12   | - pa<br> |    | 8   | 8  | 8   | Oender | 1.00 | 1.01  | 1.00                |
| 2   | 3         | 8         | 12   | 6            | 12   | 9        | 9  | 8   | 8  | 8   |        |      |       |                     |
| 3   | 3         | 9         | 5    | 6            | 5    | 11       | 6  | 10  | 4  | 7   |        |      |       |                     |
| 4   | 3         | 3         | 4    | 11           | 4    | 7        | 6  | 3   | 4  | 10  | 1.00   |      |       |                     |
| 5   | 3         | 5         | 7    | 17           | 6    | 8        | 10 | 7   | 5  | 9   | 1.00   |      |       |                     |
| 6   | 3         | 2         | - 6  | 8            | 8    | 9        | 7  | 10  | 3  | 5   | 1.00   |      |       |                     |
| 7   | 3         | 9         | 6    | 10           | 6    | 9        | 8  | - 4 | 5  | 8   | 1.00   |      |       |                     |
| 8   | 3         | 6         | 9    | 7            | 10   | 9        | 12 | 11  | 7  | 8   | 1.00   |      |       |                     |
| 9   | 3         | 6         | 7    | 5            | 8    | 7        | 7  | 7   | 4  | 7   | 1.00   |      |       |                     |
| 10  | 3         | 7         | 8    | 11           | 6    | 8        | 4  | 3   | 3  | 4   | 1.00   |      |       |                     |
| 11  | 3         | 6         | 6    | 8            | 12   | 9        | 9  | 9   | 10 | 6   | 1.00   |      |       |                     |
| 12  | 3         | 7         | 8    | 3            | 1    | 9        | 8  | 5   | 10 | 3   | 1.00   |      |       |                     |
| 13  | 3         | 12        | 8    | 7            | 8    | 13       | 10 | 11  | 7  | 6   | 1.00   |      |       |                     |
| 14  | 3         | 10        | 9    | 10           | 10   | 11       | 11 | 14  | 11 | 11  | 1.00   |      |       |                     |
| 15  | 3         | 3         | 4    | 4            | 8    | /        | /  | 5   | 6  | /   | 1.00   |      |       |                     |
| 10  | 3         | 3         |      | *            | 0    | 6        | 6  | 10  | 0  | 7   | 1.00   |      |       |                     |
| 10  | 3         | 6         |      | 5            | 6    | 5        | 7  | 9   | 4  | 4   | 1.00   |      |       |                     |
| 10  | 3         | 5         | 2    | 11           | 8    | 10       | 11 | 2   | 8  | -   | 1.00   |      |       |                     |
| 20  | 3         | 3         | 6    | 8            | 6    | 6        | 8  | 3   | 2  | 6   | 1.00   |      |       |                     |
| 21  | 3         | 11        | 8    | 8            | 10   | 9        | 9  | 12  | 11 | 9   | 1.00   |      |       |                     |
| 22  | 3         | 17        | 11   | 6            | 11   | 13       | 9  | 14  | 11 | 13  | 1.00   |      |       |                     |
| 23  | 3         | 9         | 12   | 6            | 11   | 11       | 7  | 9   | 9  | 12  | 1.00   |      |       |                     |
| 24  | 1         | 7         | 10   | 11           | 4    | 8        | 7  | 11  | 7  | 10  | 1.00   |      |       |                     |
| 26  | 3         | 7         | 8    | 7            | 10   | 11       | 10 | 7   | 9  | 8   | 1.00   |      |       |                     |
| 26  | 3         | 6         | - 6  | 8            | 6    | 6        | 8  | - 4 | 8  | - 4 | 1.00   |      |       |                     |
| 27  | 3         | 8         | 7    | 7            | 7    | 2        | 8  | 8   | 6  | 11  | 1.00   |      |       |                     |
| 20  | 3         | 9         | 2    | 6            | 8    | 10       | 7  | - 4 | 6  | 6   | 1.00   |      |       |                     |
| 29  | 3         | 14        | 8    | 8            | 8    | 12       | 8  | 8   | 8  | 9   | 1.00   |      |       |                     |
| 30  | 3         | 8         | 8    | 7            | 10   | 11       | 11 | 3   | 9  | 8   | 1.00   |      |       |                     |
| 31  | 3         | 11        | 3    | 4            | 7    | 8        | 8  | 10  | 4  | 10  | 1.00   |      |       |                     |
| 32  | 3         | 10        | 7    | 9            | 8    | 10       | 8  | 10  | 5  | 11  | 1.00   |      |       |                     |
| 33  | 3         | 4         | 11   | 9            | 6    | 13       | 11 | 9   | 4  | 7   | 1.00   |      |       |                     |
| 34  | 3         | 12        | 12   | 7            | 8    | 4        | 8  | 9   | 9  | 8   | 1.00   |      |       |                     |
| 35  | 3         | 11        | 9    | 7            | 8    | 10       | 11 | 9   | 11 | 9   | 1.00   |      |       |                     |
| 36  | 3         | 8         | 5    | 9            | 1    | 7        | 9  | 11  | 8  | 8   | 1.00   |      |       |                     |
|     |           |           |      |              |      |          |    |     |    |     |        |      |       |                     |

After clicking on the split file icon, the following screen will appear: You will note that the Analyze all cases, do not create groups is checked. This value is the default for SPSS as all cases are analyzed, unless otherwise specified. To obtain measures of normality for each of the three reading groups, the Compare groups button will need to be clicked.

 $<sup>^{15}</sup>$  http://cnx.org/content/m40728/latest/10.9.png/image

| æ | 3.0   | 🖸 Split File       |                      |                   |                   | ×        |     |     |     |    |        |     | V   | Asiliaise: 11 of 11 V | lariabir |
|---|-------|--------------------|----------------------|-------------------|-------------------|----------|-----|-----|-----|----|--------|-----|-----|-----------------------|----------|
|   | aroup | Brading Cro        | an Meren 🗖           | C Landson of a    |                   |          | ari | bd  | VDC | 03 | Gender | var | var | Var                   |          |
| 1 | 3     | Performance        | 1 (Pict              | C grayte a ca     | oes, do not creat | e groups | 9   | 8   | 8   | 8  |        |     |     |                       | 1        |
| 2 | 3     | Verbal 1 (h4       | ormatio              | O Compare grou    | pa                |          | 9   | 8   | 8   | 8  |        |     |     |                       |          |
| 3 | 3     | Performance        | 2 (Codi              | O prize outp      | ut by groups      |          | 6   | 10  | 4   | 7  |        |     |     |                       |          |
|   | 3     | Performance        | 3 (Pict              | Groups            | Based on:         |          | 6   | 3   | - 4 | 10 | 1.00   |     |     |                       |          |
|   | 3     | Verbal 3 (Art      | Evnetic)             | 4                 |                   |          | 10  | 7   | 5   | 9  | 1.00   |     |     |                       |          |
|   | 3     | Performance        | 4 (Bloc              |                   |                   |          | 7   | 10  | 3   | 5  | 1.00   |     |     |                       |          |
|   | 3     | Verbal 4 (Vo       | cabular              | ⊙ got the file by | grouping variable | es.      | 8   | - 4 | 5   | 8  | 1.00   |     |     |                       |          |
|   | 3     | Center of Pe       | raccai.              | O File is stready | ported            |          | 12  | 11  | 7   | 8  | 1.00   |     |     |                       |          |
|   | 3     | Connect Data on A  | and only first start | and in other      |                   |          | 7   | 7   | 4   | 7  | 1.00   |     |     |                       |          |
| ) | 3     | Carrent Statist. A | with a billion       | opo is oni.       |                   |          | 4   | 3   | 3   | 4  | 1.00   |     |     |                       |          |
|   | 3     |                    |                      |                   |                   |          | 9   | 9   | 10  | 6  | 1.00   |     |     |                       |          |
| 2 | 3     | OK                 | Easte                | Beset C           | ancel He          | (p       | 8   | 5   | 10  | 3  | 1.00   |     |     |                       |          |
| } | 3     |                    |                      |                   |                   |          | 10  | 11  | 7   | 6  | 1.00   |     |     |                       |          |
| 1 | 3     | 10                 | 9                    | 10                | 10                | 11       | 11  | 14  | 11  | 11 | 1.00   |     |     |                       | _        |
| 5 | 3     | 3                  | 4                    | 4                 | 8                 | 7        | 7   | 5   | 6   | 7  | 1.00   |     |     |                       |          |
| 5 | 3     | 3                  | 4                    | 4                 | 8                 | 7        | 7   | 5   | 6   | 7  | 1.00   |     |     |                       |          |
|   | 3     | 8                  | 4                    | 9                 | 7                 | 9        | 8   | 10  | 7   | 7  | 1.00   |     |     |                       |          |
| 3 | 3     | 5                  | 9                    | 6                 | 6                 | 5        | 7   | 9   | 4   | 4  | 1.00   |     |     |                       |          |
| 9 | 3     | 6                  | 8                    | 11                | 8                 | 10       | 11  | 2   | 8   | 4  | 1.00   |     |     |                       |          |
| ) | 3     | 3                  | 6                    | 8                 | 6                 | 6        | 8   | 3   | 2   | 6  | 1.00   |     |     |                       |          |
| 1 | 3     | 11                 | 8                    | 8                 | 10                | 9        | 9   | 12  | 11  | 9  | 1.00   |     |     |                       |          |
| 2 | 3     | 17                 | 11                   | 6                 | 11                | 13       | 9   | 14  | 11  | 13 | 1.00   |     |     |                       |          |
| 3 | 3     | 9                  | 12                   | 6                 | 11                | 11       | 7   | 9   | 9   | 12 | 1.00   |     |     |                       |          |
| 6 | 1     | 7                  | 10                   | 11                | 4                 | 8        | 7   | 11  | 7   | 10 | 1.00   |     |     |                       |          |
| 5 | 3     | 7                  | 8                    | 7                 | 10                | 11       | 10  | 7   | 9   | 8  | 1.00   |     |     |                       |          |
| i | 3     | 6                  | - 5                  | 8                 | 6                 | 6        | 8   | 4   | 8   | -4 | 1.00   |     |     |                       |          |
| 1 | 3     | 8                  | 7                    | 7                 | 7                 | 2        | 8   | 8   | 6   | 11 | 1.00   |     |     |                       |          |
| ) | 3     | 9                  | 2                    | 6                 | 8                 | 10       | 7   | 4   | 6   | 6  | 1.00   |     |     |                       |          |
| ) | 3     | 14                 | 8                    | 8                 | 8                 | 12       | 8   | 8   | 8   | 9  | 1.00   |     |     |                       |          |
| ) | 3     | 8                  | 8                    | 7                 | 10                | 11       | 11  | 3   | 9   | 8  | 1.00   |     |     |                       |          |
| 1 | 3     | 11                 | 3                    | 4                 | 7                 | 8        | 8   | 10  | 4   | 10 | 1.00   |     |     |                       |          |
| 2 | 3     | 10                 | 7                    | 9                 | 8                 | 10       | 8   | 10  | 5   | 11 | 1.00   |     |     |                       |          |
| } | 3     | 4                  | 11                   | 9                 | 6                 | 13       | 11  | 9   | 4   | 7  | 1.00   |     |     |                       |          |
| 1 | 3     | 12                 | 12                   | 7                 | 8                 | 4        | 8   | 9   | 9   | 8  | 1.00   |     |     |                       |          |
| 5 | 3     | 11                 | 9                    | 7                 | 8                 | 10       | 11  | 9   | 11  | 9  | 1.00   |     |     |                       |          |
| 5 | 3     | 8                  | 5                    | 9                 | 1                 | 7        | 9   | 11  | 8   | 8  | 1.00   |     |     |                       |          |
|   |       | 7                  |                      | e                 | 7                 | 6        |     | 6   | 7   | e  | 1.00   |     |     | _                     | ndî      |

The screen below will appear after the Compare groups button has been clicked. Note that the Groups Based on rectangle has now become active. The independent (grouping) variable should be highlighted, as it already is, and then moved to the Groups Based on cell. After highlighting the Reading Group Membership variable, then click on the arrow below.

 $<sup>^{16}</sup>$  http://cnx.org/content/m40728/latest/10.10.png/image

#### Thank You for previewing this eBook

You can read the full version of this eBook in different formats:

- HTML (Free /Available to everyone)
- PDF / TXT (Available to V.I.P. members. Free Standard members can access up to 5 PDF/TXT eBooks per month each month)
- > Epub & Mobipocket (Exclusive to V.I.P. members)

To download this full book, simply select the format you desire below

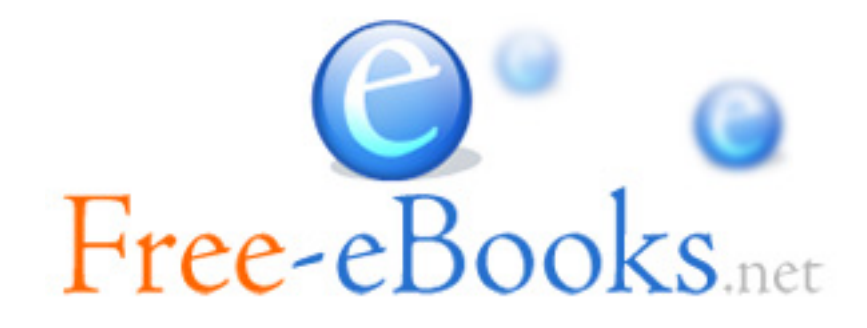